# Ajouter ses propres boutons à la barre d'outils

Ce tutoriel est destiné aux administrateurs. Les utilisateurs du wiki ne peuvent pas avoir accès aux fichiers de configuration. Si vous n'êtes qu'un simple utilisateur, et que vous désirez ajouter des boutons dans la barre d'outils, vous pouvez renvoyer l'administrateur de votre wiki à cette page.

Ajouter des éléments à la barre d'outil est relativement simple, mais il faut avoir une connexion ftp au serveur pour uploader les icônes et éditer les fichiers.

# Types de boutons

Il y a trois type principaux d'éléments :

- format ouvre et ferme des balises autours du texte sélectionné, pour insérer par exemple un titre.
- insert ajoute du texte au niveau du curseur.
- picker ouvre un sous-menu contenant des éléments "insert"

### Ajouter des éléments à la barre d'outils

- Trouvez ou créez un icône dont la taille est de 16×16 (une image png en taile 16×16 convient également)
- 2. Uploadez l'icône dans le dossier <wiki>/lib/images/toolbar/
- 3. Créez ou éditez le fichier <wiki>/conf/userscript.js et ajoutez le code nécessaire (voir plus bas)

La moindre erreur de code dans le fichier userscript.js aura des conséquences sur votre toolbar. (Ex : plus de toolbar) Dans ce cas corriger l'erreur et revenez dans votre page, n'oubliez pas de rafraichir votre page (touche F5 du clavier) pour recharger le nouveau code.

## Élément "format"

L'élément "format" est utilisé pour ajouter des balises avant et après une partie du texte. Si le texte est sélectionné, il sera encadré par les balises correspondant au bouton "format" cliqué. Sinon, les deux balises s'insèreront autours du curseur. Vous pouvez trouver, par exemple, des balises de titre, gras, italique... L'exemple suivant montre comment ajouter un bouton "format" pour le plugin <note> (cf la page des plugins).

"format" : exemple du plugin "note"

| <pre>/* creating a 'format' toolba if(toolbar){</pre>  | r item */                |            |
|--------------------------------------------------------|--------------------------|------------|
| <pre>toolbar[toolbar.length] = {"type":"format",</pre> |                          | /*type de  |
| l'élément*/                                            | "title"."note"           | /*titra da |
| l'élément*/                                            | citte : note ;           | / title de |
|                                                        | "icon":"note_note.png",  | /*nom de   |
| t icone*/                                              | "key":"",                | /*touche   |
| de raccourcis*/                                        | <b>2</b>                 |            |
|                                                        | "open":" <note>",</note> | /*texte    |
| inséré à gauche du curseur/tex                         | xte (balise ouvrante)*/  | /*+02+0    |
| inséré à droite du curseur/tex                         | xte (balise fermante)*/  |            |
|                                                        |                          |            |

#### Élément "insert"

L'élément "insert" est utilisé pour ajouter du texte à la position du curseur. Voici un exemple :

#### "insert"

#### Élément "picker"

L'élément "picker" est utilisé pour faire apparaître un sous-menu quand l'utilisateur clique sur le bouton. Le sous-menu peut contenir des caractères ou des icônes, et ajoute (lorsqu'il est cliqué) du texte à la position du curseur (comme pour l'élément "insert"). Ce type d'élément est utilisé par dokuwiki pour montrer les smiley du wiki, ou pour la liste des caractères spéciaux. L'exemple suivant montre comment créer un élément "picker" pour le plugin "note" (cf la page des plugins).

#### "picker" : exemple du plugin "note"

```
/* creating a 'picker' toolbar item */
var notes_arr = new Array();
/*Initialisation de l'array contenant le sous-menu*/
```

×

```
notes arr['<note>']='note note.png';
/*titre_de_array['texte_à_insérer']='icône';*/
notes arr['<note tip></note>']='note tip.png';
/*titre de array['texte à insérer']='icône';*/
notes arr['<note important></note>']='note important.png';
/*titre_de_array['texte_à_insérer']='icône';*/
notes arr['<note warning></note>']='note warning.png';
/*titre_de_array['texte_à_insérer']='icône';*/
if(toolbar){
 toolbar[toolbar.length] = {"type":"picker",
                                                   /*type de
l'élément*/
                            "title":"Notes",
                                                    /*titre de
l'élément*/
                            "icon":"note_note.png", /*icône de
l'élément*/
                                                    /*touche de
                             "key":"",
raccourcis*/
                            "list": notes arr, /*titre de
l'array*/
                             "icobase":"toolbar/"}; /*subdir of
lib/images/*/
```

Ce texte est une traduction inspirée de : http://www.thefreyers.net/doku.php?id=wikiisms:toolbar.

N'hésitez pas à visiter ce site pour en savoir plus !

From: https://doc.nfrappe.fr/ - Documentation du Dr Nicolas Frappé

Permanent link: https://doc.nfrappe.fr/doku.php?id=tutoriel:internet:dokuwiki:toolbarbutton

Last update: 2022/11/08 19:40